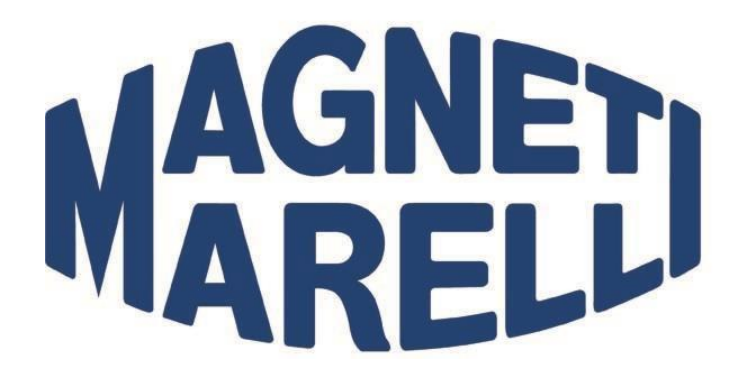

Alt Diag Pro stół do alternatorów

Instrukcja obsługi

007935063050

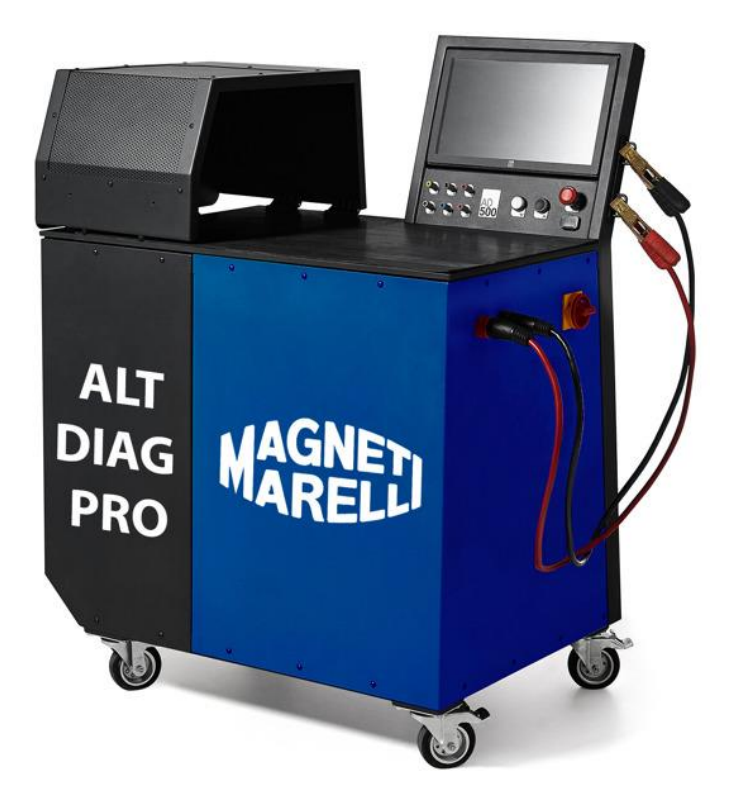

Magneti Marelli Aftermarket Spółka z.o.o. Plac Pod Lipami 5, 40-476 Katowice Tel: + 48 (032) 6036107, Fax: + 48 (032) 603-61-08 e-mail: <u>checkstar@magnetimarelli.com</u> <u>www.magnetimarelli-checkstar.pl</u>

# Spis treści

| 10pis ogólny                         | 3  |
|--------------------------------------|----|
| 1.1Zastosowanie                      | 3  |
| 1.2Badane parametry alternatora      | 3  |
| 1.3Badane parametry rozrusznika      | 3  |
| 2Budowa urządzenia                   | 4  |
| 2.1Budowa zewnętrzna i wymiary       | 4  |
| 2.22Rozmieszczenie złączy            | 4  |
| 3Zasilanie                           | 5  |
| 3.1Podłączenie akumulatorów          | 5  |
| 3.2Zasilanie sieciowe                | 6  |
| 3.3Podłączenie sprężarki             | 6  |
| 4Interfejs użytkownika               | 6  |
| 4.1Opis ogólny                       | 6  |
| 4.2Konfiguracja                      | 7  |
| 4.2.1Zmiana Daty                     | 7  |
| 4.2.2Zmiana języka                   | 7  |
| 4.33Drukowanie                       | 7  |
| 4.3.1Obsługiwane drukarki            | 8  |
| 4.44Dziennik                         | 8  |
| 4.4.1Przeglądanie dziennika          | 9  |
| 4.4.2Optymalizacja dziennika         | 9  |
| 4.4.3Czyszczenie i naprawa dziennika | 9  |
| 5Montaż i podłączenie alternatora    | 9  |
| 5.11Montaż alternatora               | 9  |
| 5.2Podłączenie alternatora           | 9  |
| 6Podłączenie rozrusznika             | 10 |
| 7Test automatyczny alternatora       | 10 |
| 7.1 1Rozpoczęcie testu               | 11 |
| 7.2 Przebieg testu                   | 12 |
| 7.3 Pomiar upływności                | 12 |
| 7.4 Podsumowanie testu               | 13 |
| 8Test manualny alternatora           | 14 |
| 8.11Rozpoczęcie testu                | 14 |
| 8.2Przebieg testu                    | 15 |
| 8.3 Pomiar tętnienia prądu           | 16 |
| 9Test rozrusznika                    | 16 |
| 9.11Rozpoczęcie testu                | 16 |
| 9.2Przebieg testu                    | 16 |
| 9.3Wyniki testu                      | 16 |
| 10Aktualizacja oprogramowania        | 17 |
| 10.1Włączenie aktualizacji           | 17 |
| 10.2Przebieg aktualizacji            | 17 |

# 1 Opis ogólny

Stół probierczy ma za zadanie ocenę poprawności pracy alternatorów i rozruszników. Oceniając parametry pracy pomaga w diagnozie uszkodzeń występujących na tych podzespołach.

## 1.1 Zastosowanie

Stanowisko służy do testowania alternatorów 12 V do 300 A i 24 V do 150 A oraz rozruszników. Obsługiwane są alternatory z interfejsami COM (LIN, BSS), C, SIG, RLO, L-RVC oraz LAMP.

## **1.2 Badane parametry alternatora**

Stanowisko pozwala na dokładną diagnozę pracy alternatora na podstawie parametrów takich jak :

- krzywa wydajności,
- wykres tętnień prądu,
- prąd upływności alternatora,
- maksymalny prąd alternatora,
- maksymalna moc alternatora,
- napięcie ładowania (Voltage Set Point),
- obroty wzbudzenia (Turn On Speed),
- wartość DFM,
- wartość WINDING.

## 1.3 Badane parametry rozrusznika

Podczas testu rozrusznika użytkownik może zbadać następujące parametry:

- maksymalny prąd rozrusznika(prąd rozruchu),
- maksymalna moc rozrusznika,
- średni prąd rozrusznika,
- średnie napięcie rozrusznika.

# 2 Budowa urządzenia

#### 2.1 Budowa zewnętrzna i wymiary

<rysunek z wymiarami>

### 2.2 Rozmieszczenie złączy

Do znajdujących się w tylnej części urządzenia złącz podłącza się zasilanie sieciowe oraz sprężone powietrze. Na prawym boku stołu znajdują się dwa przewody doprowadzające zasilanie alternatora/rozrusznika. Panel przedni oprócz wyświetlacza dotykowego posiada złącze USB (do aktualizacji oprogramowania oraz podłączenia drukarki), wyjścia na przewody podłączane do alternatora/rozrusznika pozwalające na poprawne pomiary wartości i sterowanie testem. Poniżej znajduje się rzut panelu frontowego rządzenia. Na panel składają się następujące złącza i przyciski:

- L złącze lampki,
- W wejście winding,
- + dodatkowe wyjście zasilania 12 V lub 24 V w zależności od rodzaju testu,
- COM wyjście sygnału sterującego,
- DFM wejście sygnału DFM,
- IGN wyjście zapłonu oraz wejście pomiarowe upływności,
- v opuszczenie silnika,
- ^ podniesienie silnika,
- STOP wyłącznik bezpieczeństwa odcina zasilanie testera,
- USB złącze do podłączenia drukarki oraz pamięci USB.

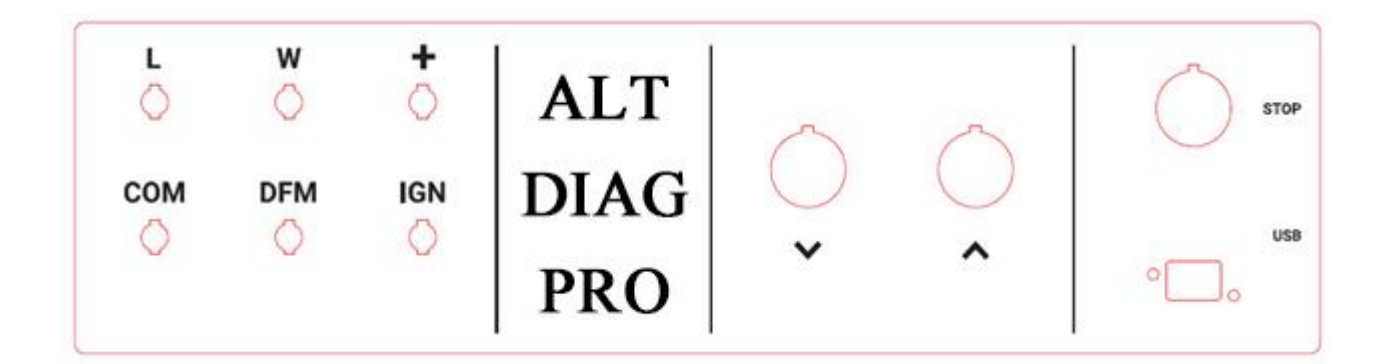

Poniżej znajduje się wzór tabliczki znamionowej znajdującej się na tylnej ścianie testera.

| Manufacturer: Mag     |              |
|-----------------------|--------------|
| Model:                | ALT DIAG PRO |
| Year of production:   | 2014         |
| Weight:               | 200 kg       |
| Power supply voltage: | 400 VAC      |
| Power:                | 7.5 kW       |

# 3 Zasilanie

## 3.1 Podłączenie akumulatorów

Urządzenie korzysta z dwóch akumulatorów samochodowych o napięciu 12 V i pojemności od 60 Ah do 80 Ah. Poniższy rysunek przedstawia schemat podłączenia akumulatorów.

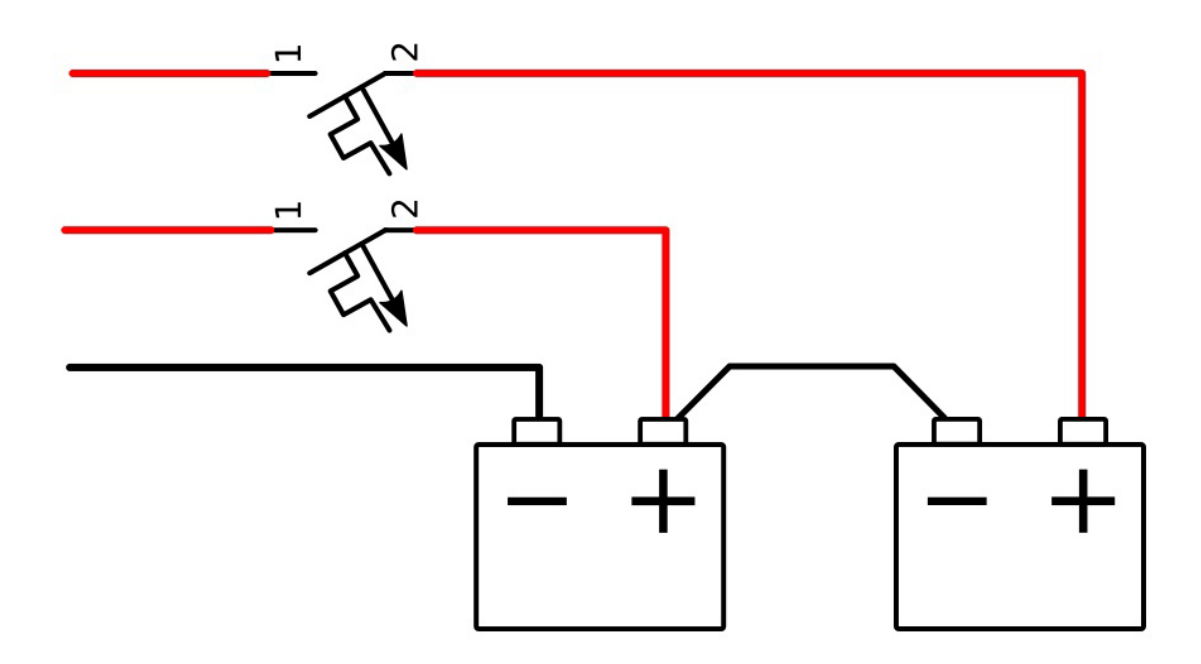

## 3.2 Zasilanie sieciowe

Podłączenie przez złącze 400 V, 50 Hz na prąd znamionowy 16 A o układzie wyprowadzeń 3P+N+PE.

## 3.3 Podłączenie sprężarki

Konieczne jest podłączenie sprężarki za pomogą szybkozłącza pneumatycznej 1/2". Maksymalna ciśnienie wynosi 10 bar.

## 4 Interfejs użytkownika

Urządzenie wyposażone jest w ekran dotykowy dzięki któremu użytkownik może dokonywać konfiguracji stanowiska oraz nim sterować.

## 4.1 Opis ogólny

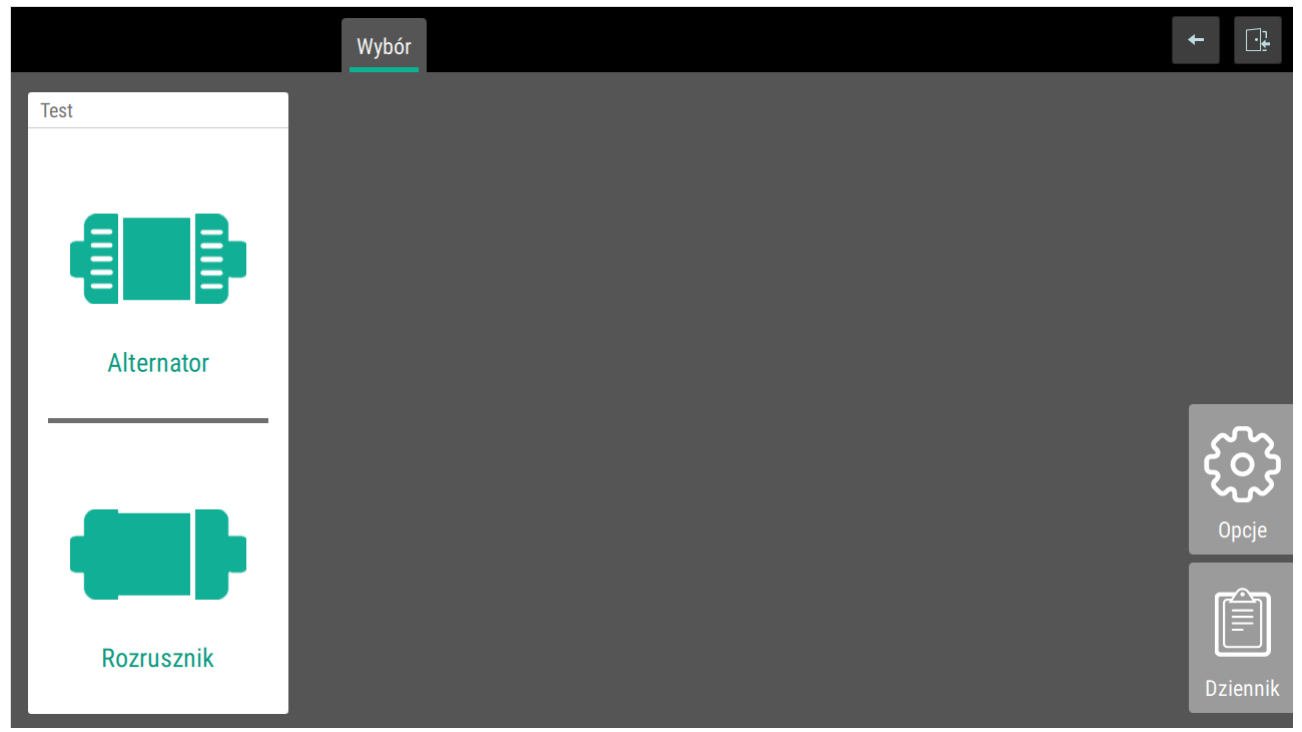

Interfejs użytkownika składa się z dwóch modułów. Pierwszy to konfiguracja urządzenia oraz Dziennik wykonanych w przeszłości testów. Drugi główny moduł pozwala na testy rozruszników i alternatorów.

## 4.2 Konfiguracja

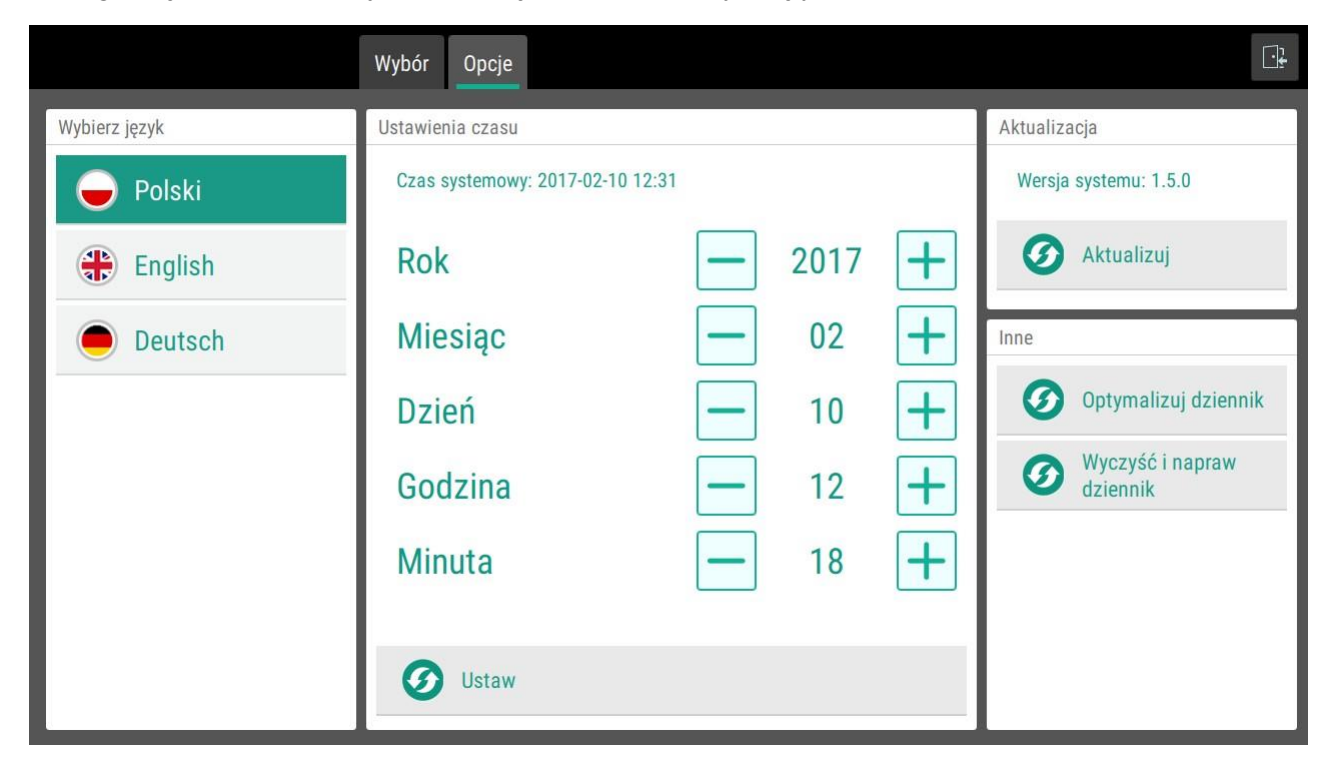

Konfiguracji można dokonywać po wejściu w zakładkę opcję.

#### 4.2.1 Zmiana Daty

W celu zmiany daty należy za pomocą przycisków "+", "-" ustawić odpowiednie wartości i zatwierdzić je przyciskiem ustaw.

#### 4.2.2 Zmiana języka

Dostępne języki to:

- Polski,
- Angielski,
- Niemiecki.

W celu zmiany języka należy w oknie ustawień wcisnąć przycisk z nazwą języka.

#### 4.3 Drukowanie

ALT DIAG PRO pozwala na wydruki:

- ekranu testu manualnego w dowolnym momencie testu,
- wyników testu automatycznego alternatora,
- wyników testu rozrusznika.

W celu wydruku należy podłączyć drukarkę do złącza USB i wcisnąć przycisk drukuj. Wydruku można dokonać podczas testu bądź korzystając z danych zapisanych w dzienniku.

#### 4.3.1 Obsługiwane drukarki

Stanowisko testowe współpracuje z następującymi drukarkami, podłączanymi poprzez kabel USB:

- Samsung-M2070,
- HP Deskjet\_1010,
- HP Deskjet\_3540,
- HP Deskjet\_2135.

### 4.4 Dziennik

| -  |              | Wybór Dziennik |              |                  |      | <b>t</b> |
|----|--------------|----------------|--------------|------------------|------|----------|
| ,  | Automatyczny | Ręczny         | Rozrusznik   | Filtr opisu/daty |      | ٩        |
| ID | Opis         |                | Тур          | Data             | Usuń |          |
| 3  | TEST ROZR.   |                | ROZRUSZNIK   | 10.02.2017 12:54 | 1    | ^        |
| 2  | TEST AUTO.   |                | AUTOMATYCZNY | 10.02.2017 12:53 |      |          |
| 1  | TEST MAN.    |                | RĘCZNY       | 10.02.2017 12:52 |      |          |
|    |              |                |              |                  |      |          |
|    |              |                |              |                  |      | ~        |

Dziennik pozwala na przegląd wykonywanych wcześniej testów. Przetrzymywane są w nim wyniki ostatnich 1000 testów. Jeśli liczba wykonanych testów na urządzeniu przekroczy tą wartość, a wyniki nie zostaną skasowane przez użytkownika, tester usuwa z pamięci najstarsze wpisy, tak aby liczna zapamiętanych wyników była równa 1000.

#### 4.4.1 Przeglądanie dziennika

Dla ułatwienia wyszukiwania danego testu są one podzielone na trzy grupy:

- test automatyczny (alternator),
- test manualny (alternator),
- test rozrusznika.

Użytkownik ma możliwość wyszukiwania z wszystkich trzech grup, dwóch bądź jednej wybranej. Istnieje także możliwość wyszukiwania testu po opisie (jeśli taki został wcześniej dodany), który wpisuje się w odpowiednie pole podczas uruchamiania testu. Istnieje także możliwość wyszukania wyników po dacie wykonania testu.

#### 4.4.2 Optymalizacja dziennika

Optymalizacja dziennika porządkuje bazę danych w pamięci. Należy ją wykonać gdy spadnie wydajności działania dziennika.

#### 4.4.3 Czyszczenie i naprawa dziennika

Naprawa dziennika usuwa całą bazę i tworzy na nowo. Należy ją wykonać gdy przestaną dodawać się wpisy do dziennika (np. poprzez wgranie niewłaściwej aktualizacji systemu).

## 5 Montaż i podłączenie alternatora

#### 5.1 Montaż alternatora

Alternator mocowany jest na metalowym uchwycie. Następnie należy nałożyć pasek i naciągnąć za pomocą przycisku sterującego naciągiem. Przed uruchomieniem testu należy sprawdzić:

- czy pasek został naciągnięty wystarczająco mocno,
- czy alternator jest stabilnie zamontowany,
- czy klapa została opuszczona i zabezpieczona przed otwarciem w czasie testu.

## 5.2 Podłączenie alternatora

Do przeprowadzenie testów konieczne jest podłączenie do alternatora zasilania, a także w zależności od typu alternatora i interfejsu jakim się on posługuje zaciski:

- COM,
- Lamp,
- Ognition,
- Winding,
- + (dodatkowy),

• DFM.

Sygnał dźwiękowy oznacza, iż podłączenie jest błędne - występuje zwarcie. W przypadku interfejsów cyfrowych (COM – LIN,BSS) kontrolowane jest połączenie linii sterującej, w przypadku błędu połączenia urządzenie wyświetli komunikat po wejściu do testu.

## 6 Podłączenie rozrusznika

Do poprawnego wykonania testu rozrusznika wymagane jest podłączenie do niego zasilania oraz zacisku Ignition. Ciągły sygnał dźwiękowy aktywujący się po podłączeniu rozrusznika oznacza zwarcie zasilania.

## 7 Test automatyczny alternatora

Urządzenie pozwala użytkownikowi na przeprowadzenie dwóch rodzajów testu automatycznego alternatora:

- standardowy pobiera z bazy alternatorów wartość maksymalnego prądu obciążenia która nie jest przekraczana w czasie testu,
- wydajnościowy nie wykorzystuje nominalnego ograniczenia prądu podczas testu, alternator jest maksymalnie obciążany.

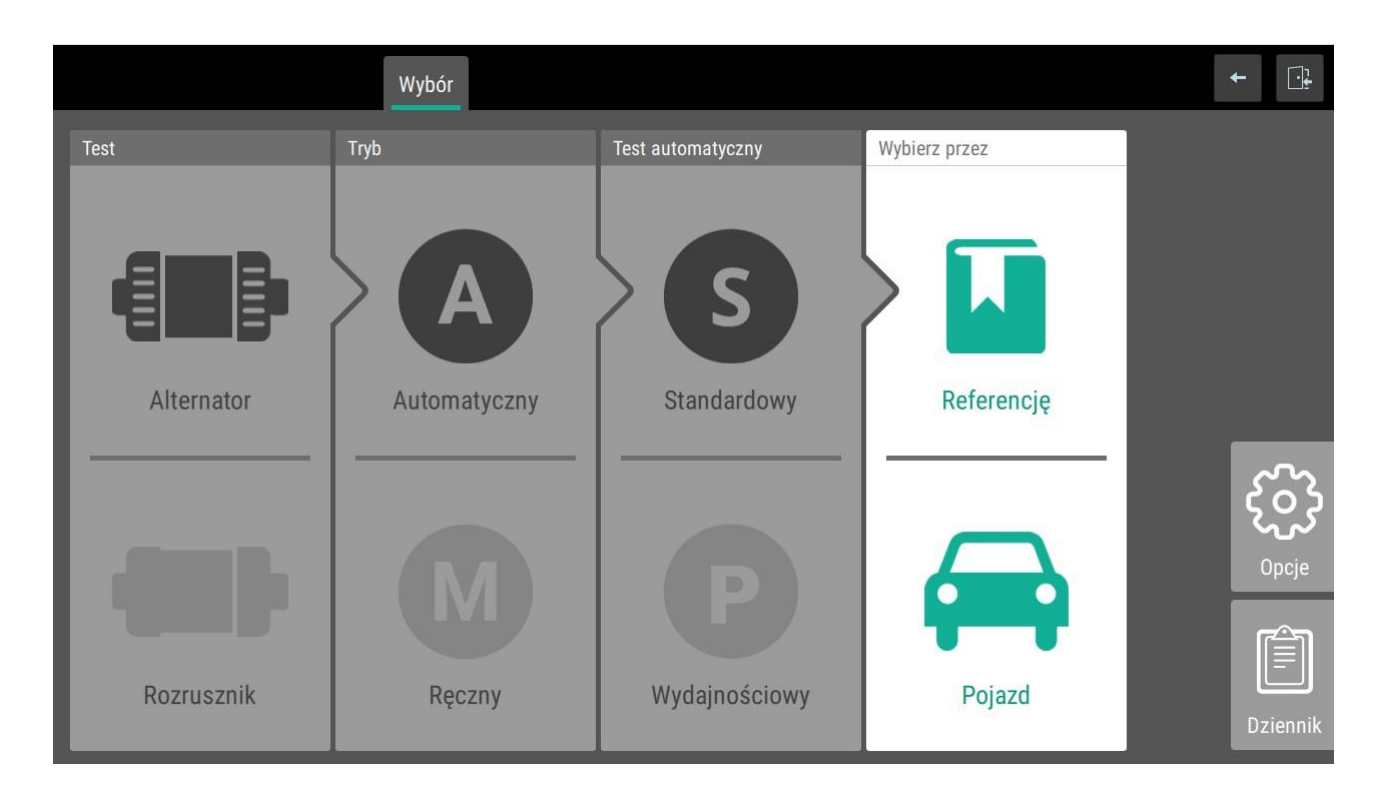

## 7.1 Rozpoczęcie testu

Każdy test rozpoczyna się od wyboru jego parametrów:

- test  $\rightarrow$  alternatora,
- tryb  $\rightarrow$  automatyczny,
- typ testu automatycznego → standardowy/ wydajnościowy,
- wybór danych z bazy przez > referencję/ pojazd.

Aby dane dotyczące alternatora zostały pobrane z bazy należy wybrać alternator. Za pomocą numeru referencyjnego alternatora, bądź wyboru pojazdu w jakim jest on używany.

|                                             | Wybór Referencja Parametr      | у | ← ⊡     |
|---------------------------------------------|--------------------------------|---|---------|
| Typ instalacji<br><b>12V</b> 24V            | Interfejs<br>LAMP              |   |         |
| Ograniczenie prądu [A]<br><b>34</b>         | Kierunek rotacji               |   |         |
| Średnica koła pasowego [mm]<br>< wprowadź > | Max prędkość alternatora [RPM] |   |         |
| Alternator                                  | Opis                           |   | Proces  |
| LRA00100                                    | 100 < wprowadź >               |   | URUCHOM |

Kolejnym etapem jest dobór szczegółowych parametrów testu. W większości sytuacji zostają one wczytane z bazy danych, jednak w przypadku gdy jakaś informacja nie występuje w bazie lub użytkownik uważa ją za niepoprawną może dokonać zmiany takich parametrów jak:

- interfejs  $\rightarrow$  LAMP/ COM/ C/ L-RVC/ RLO/ SIG,
- kierunek rotacji  $\rightarrow$  w lewo/ w prawo,
- średnica koła pasowego[mm]  $\rightarrow$  1-200,
- max prędkości alternatora [RPM]  $\rightarrow$  1000-6000,

• opis – własna nazwa o długości do 32 znaków.

Po dokonaniu wszelkich konfiguracji testu należy włączyć go za pomocą przycisku uruchom. Na początku następuje procedura inicjalizacyjna - sprawdzająca poprawność stanu urządzenia.

## 7.2 Przebieg testu

Test automatyczny rozpoczyna się od zbadania obrotów silnika przy jakich alternator się wzbudzi. Następnie silnik zostaje zatrzymany i ponownie rozpędzany do maksymalnych obrotów podanych w czasie uruchamiana testu. Po osiągnięciu maksymalnych obrotów rozpoczyna się ich stopniowe zmniejszanie, w czasie którego zbierana jest krzywa wydajności alternatora oraz wykonywane są pozostałe pomiary wymagane do oceny stanu alternatora.

## 7.3 Pomiar upływności

Pomiar upływności można wykonać w ekranie podsumowania testu automatycznego. Aby pomiar był poprawny należy odłączyć od alternatora wszystkie przewody oprócz "-". Następnie podłączyć przewód ignition w miejsce gdzie podłączony był przewód "+" (główny). Po zmianie podłączenia należy wcisnąć przycisk [Measure] który znajduje się w polu Prądu upływności.

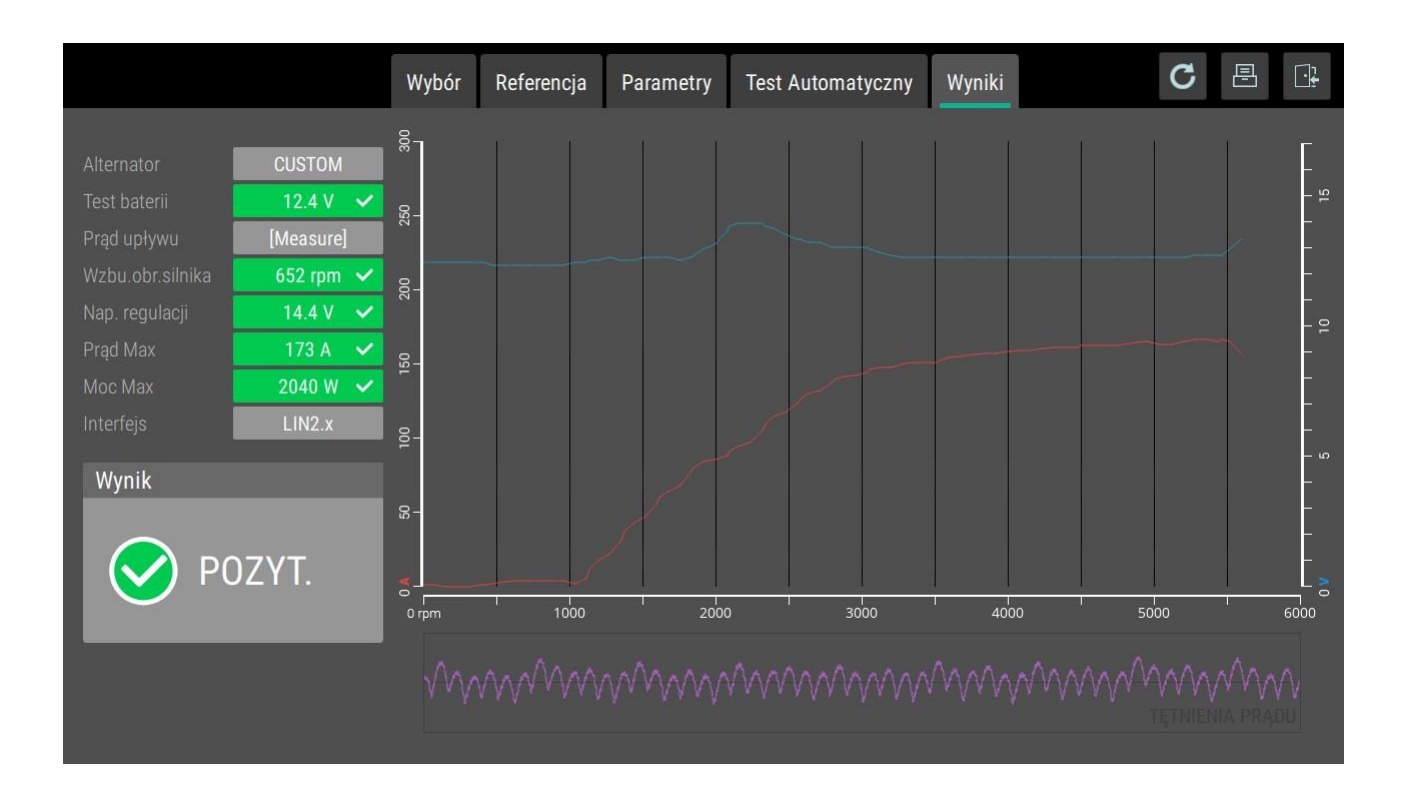

## 7.4 Podsumowanie testu

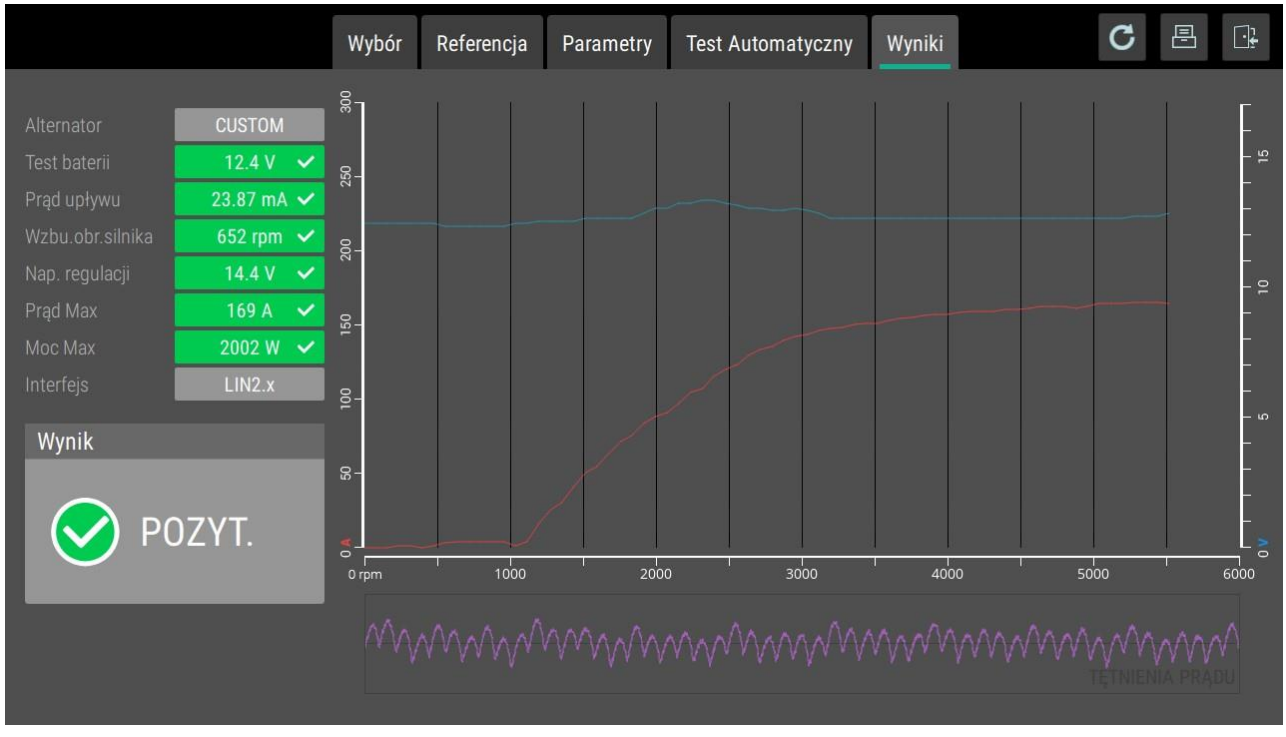

Wyniki testu wyświetlają się bezpośrednio po jego zakończeniu. Kolorem zielonym oznaczone są pola, których wartość jest poprawna dla danego alternatora, natomiast kolorem czerwonym wyszczególniane są wartości niepoprawne. Ogólny wynik testu znajduje się w polu Wynik. Badany alternator zostaje uznany jako sprawny kiedy wszystkie mierzone parametry mieszczą się w zakresach. Wyniki szczegółowe obejmują następujące parametry :

- napięcie baterii,
- prąd upływności,
- obroty silnika przy których wzbudza się alternatora,
- napięcie regulacji,
- prąd maksymalny,
- moc maksymalna.

Oprócz tych wartości w wynikach użytkownik może zapoznać się z wykresem przedstawiającym krzywą wydajności alternatora, który prezentuje zmianę napięcia na alternatorze i prądu obciążenia w funkcji obrotów silnika. Kolejny wykres przedstawiany w wynikach przedstawia zachowanie tętnień prądu.

## 8 Test manualny alternatora

Test manualny w odróżnieniu do testu automatycznego pozwala użytkownikowi na dowolne sterowanie pracą alternatora. Użytkownik może dowolnie sterować:

- obrotami silnika,
- napięciem alternatora,
- obciążeniem alternatora.

## 8.1 Rozpoczęcie testu

Rozpoczynając test manualny użytkownik ustawia parametry takie jak:

- interfejs  $\rightarrow$  LAMP/ COM/ C/ L-RVC/ RLO/ SIG,
- kierunek rotacji  $\rightarrow$  w lewo/ w prawo,
- średnica koła pasowego [mm]  $\rightarrow$  1-200,
- max prędkości alternatora [RPM] → 1000-6000,
- opis własna nazwa o długości do 32 znaków.

Po dokonaniu wszelkich konfiguracji testu należy włączyć go za pomocą przycisku uruchom. Na początku następuje procedura inicjalizacyjna- sprawdzająca poprawność stanu urządzenia.

## 8.2 Przebieg testu

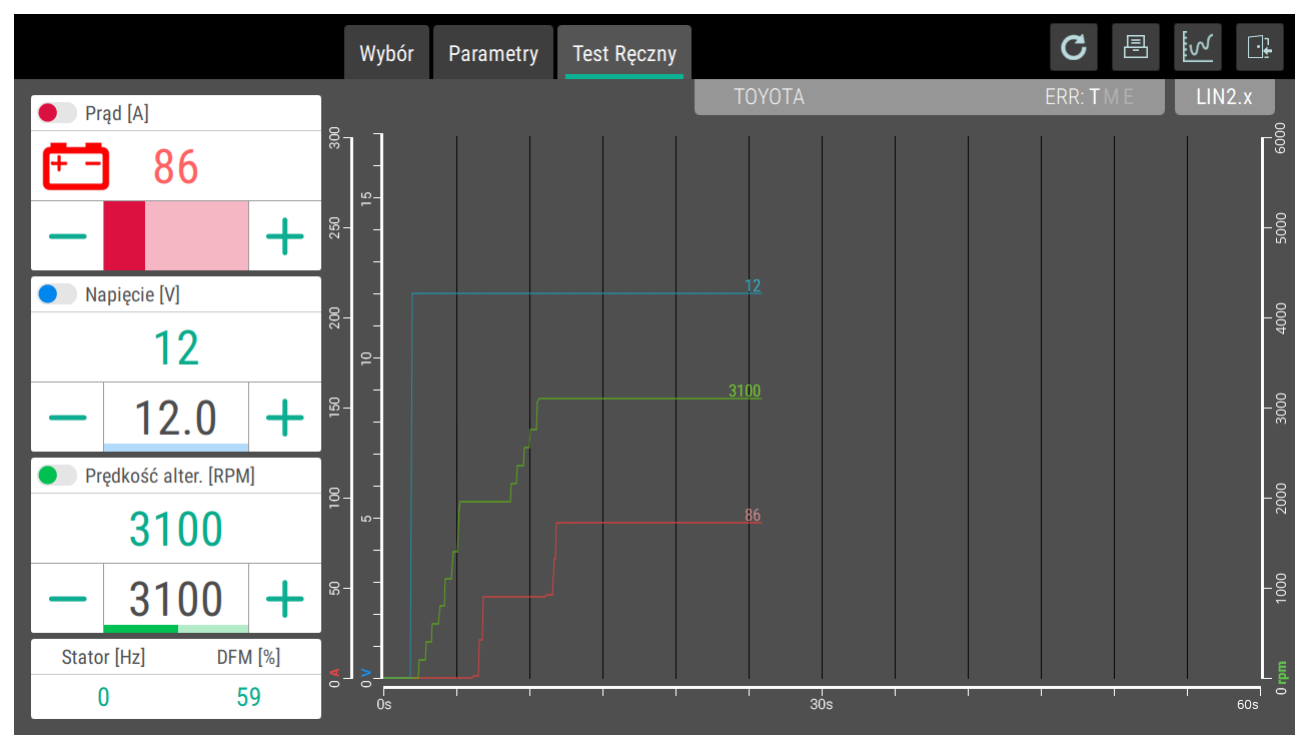

Test manualny rozpoczyna się od wartości początkowych. Wartość zadana napięcia jest równa 12.0V – brak ładowania, natomiast wartość zmierzona ukazuje aktualny stan napięcia na akumulatorach. Prędkość alternatora jest ustawiona na 0 – silnik się nie kręci. Sterowany prąd obciążenia jest wyzerowany. Użytkownik w dowolnym momencie może za pomocą przycisków "+" oraz "-" zmienić każdą z wartości:

- napięcie zadane,
- obroty alternatora,
- prąd obciążenia.

Gdy podłączony jest zacisk lampki użytkownik może obserwować kontrolkę znajdującą się w prawym górnym rogu. Po podłączeniu zacisków "W" - użytkownik otrzyma aktualną jego wartość w dolnym, lewym rogu. Analogicznie podłączając zacisk "DFM". W interfejsach COM nie jest konieczne podłączanie tego zacisku, wartość parametru odczytywana jest z regulatora. Przebieg testu odzwierciedla wykres.

## 8.3 Pomiar tętnienia prądu

Dokonuje się za pomocą przycisku odzwierciedlającego wykres, który znajduje się w prawym górnym rogu. Należy pamiętać, że aby pomiar był prawidłowy alternator powinien być w stanie pełnego ładowania, jego DFM powinien osiągać wartość maksymalną.

## 9 Test rozrusznika

Test rozrusznika ma na celu sprawdzić jego podstawowe parametry pracy.

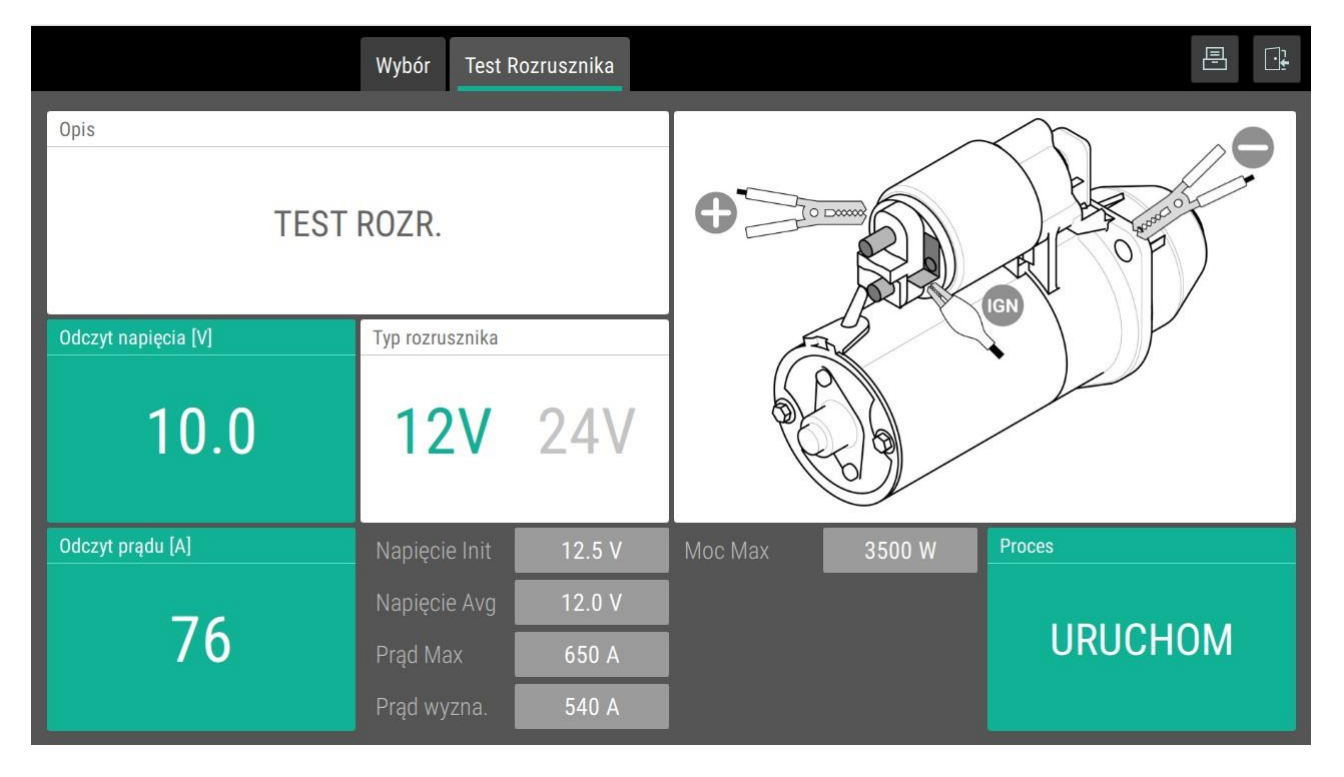

#### 9.1 Rozpoczęcie testu

Przed rozpoczęciem testu należy prawidłowo podłączyć rozrusznik, podpinając zasilanie i zacisk ignition. A także wybrać odpowiednie dla testowanego rozrusznika napięcie 12 V lub 24 V. Następnie stabilnie i bezpiecznie trzymając rozrusznik wcisnąć przycisk URUCHOM. Po sprawdzeniu poprawności rozpocznie się test.

## 9.2 Przebieg testu

Test rozrusznika trwa 3 s. Podczas pracy rozrusznika zbierane są wartości opisujące jego podstawowe parametry pracy.

## 9.3 Wyniki testu

Po zakończeniu testu w tym samym oknie wyświetlane są jego wyniki, wartości parametrów takich jak:

- napięcie początkowe,
- napięcie średnie,
- prąd maksymalny prąd rozruchu,
- prąd wyznaczony,
- moc maksymalna.

Po zakończeniu testu użytkownik może wydrukować wyniki testu.

## 10 Aktualizacja oprogramowania

Urządzenie posiada możliwość aktualizacji oprogramowania. Konieczne jest do tego odpowiednio przygotowane oprogramowanie zapisane na pamięci USB .

## 10.1 Włączenie aktualizacji

Aby dokonać aktualizacji użytkownik powinien włożyć pamięć USB w złącze i wcisnąć przycisk Aktualizuj. Po włączeniu aktualizacji należy zgodnie z informacją na ekranie wyłączyć tester i włączyć go ponownie po 60 sekundach.

## 10.2 Przebieg aktualizacji

Aktualizacja dokonuje się bez udziału użytkownika. Po jej zakończeniu wyświetlona zostanie informacja o poprawnej aktualizacji.

> Magneti Marelli Aftermarket Spółka z.o.o. Plac Pod Lipami 5, 40-476 Katowice Tel: + 48 (032) 6036107, Fax: + 48 (032) 603-61-08 e-mail: <u>checkstar@magnetimarelli.com</u> www.magnetimarelli-checkstar.pl